Vous avez besoin d'une clé USB vierge de min: 4 Go

- 1- Télécharger le fichier iso 32 ou 64 bits sur votre disque dur.
- 2- Télécharger le Logiciel Windows\_7\_USB\_DVD sur votre disque dur
- 3- Installer le logiciel Windows\_7\_USB\_DVD.

### Note

 Windows\_7\_USB\_DVD ist utilisable avec Windows XP SP2, Windows Vista, or Windows 7 (32-bit or 64-bit)

(Info pour Windows XP SP3: Installer le pack supplementaire, si lors de l'installation Windows\_7\_USB\_DVD, vous avez une erreur IMAPIv2.0) API de contrôle d'image v2.0 (IMAPIv2.0) pour Windows XP (KB932716) <u>http://www.microsoft.com/fr-FR/download/details.aspx?id=17073</u>

4- Démarer Windows\_7\_USB\_DVD l'icon se trouve sur votre buro

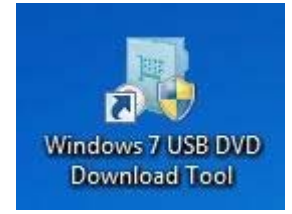

# Marquer le Logiciel acheté (iso)

|                                                                                                    | WINDOWS 7 USB/DVD DOWNLOAD TOOL           |                         |                 | Online help  |                   |            |
|----------------------------------------------------------------------------------------------------|-------------------------------------------|-------------------------|-----------------|--------------|-------------------|------------|
|                                                                                                    | Step 1 of 4: Choose ISO file              |                         |                 |              |                   |            |
|                                                                                                    | Source file: C:\Users\L1\Downloads\de_win | dows_7_professional_wit | h_sp1_x64_dvd_t | Browse       |                   |            |
| Ouvrir                                                                                                    |                                           |                         |                 | 0            |                   |            |
| 🌀 🔵 🗢 🚺 🕨 Support F                                                                                                    | rankreich 🕨 Téléchargements               |                         | _               | <b>▼</b> 49  | Rechercher dans : | Télécharge |
| Organiser 👻 Nouveau                                                                                                    | dossier                                   |                         |                 |              | 855               | • 🗊        |
| 4 🕁 Favoris                                                                                                    | Nom                                       | Modifié le              | Туре            | Taille       |                   |            |
| E Bureau                                                                                                    | de_windows_7_professional_with_sp1_x6     | 19/08/2015 08:51        | Fichier ISO     | 3 191 550 Ko |                   |            |
| Emplacements ré                                                                                                    |                                           |                         |                 |              |                   |            |
| Concentration of the second second se |                                           |                         |                 |              |                   |            |
| 🝌 Téléchargements                                                                                                    |                                           |                         |                 |              |                   |            |
| a 词 Bibliothèques                                                                                                    |                                           |                         |                 |              |                   |            |
| Documents                                                                                                    |                                           |                         |                 |              |                   |            |
| Images Musique                                                                                                    |                                           |                         |                 |              |                   |            |
| Vidéos                                                                                                    |                                           |                         |                 |              |                   |            |
| 🛛 🍓 Groupe résidentiel                                                                                                    |                                           |                         |                 |              |                   |            |
|                                                                                                    |                                           |                         |                 |              |                   |            |
| a 📑 Ordinateur                                                                                                    |                                           |                         |                 |              |                   |            |
| Disque local (C:)                                                                                                    |                                           |                         |                 |              |                   |            |

### Choisir USB device

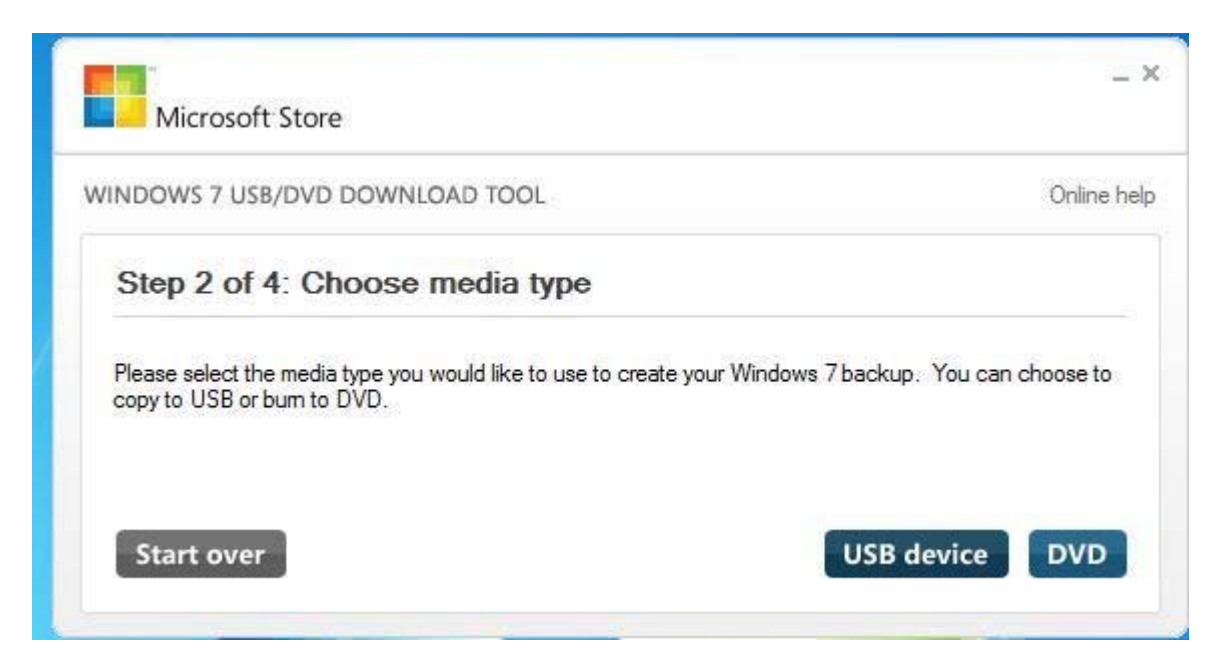

Marquer votre cle usb (min 4go)

| WINDOWS 7 USB/DVD DOWNLOAD TOOL                  | Online he |
|--------------------------------------------------|-----------|
| Step 3 of 4: Insert USB device                   |           |
| If your device is not displayed click "Refresh." |           |
| E:\ (UNTITLED) - 24,3 GB Free 🔹                  |           |

Cliquer sur Begin copying

Dés que le bouton "Start over" est de nouveau visible, le logiciel d installation Windows 7 est sur votre cle USB.

Note:

Il est recommandé de sauvegarder l'ensemble des fichiers et paramètres que vous voulez conserver afin de pouvoir les restaurer après l'installation. Vous devrez réinstaller les drivers des périphériques ainsi que vos programmes une fois l'installation de Windows 7 terminée.

## L' installation de Windows 7

Allumez l'ordinateur, insérez la clé USB d'installation de Windows, puis redémarrez l'ordinateur.

Assurez vous que le pc démarre bien à partir de la USB

# Windows is loading files...

# Ceci est le premier écran qui s'affiche.

# Dans la page affichée, cliquez sur Installer maintenant.

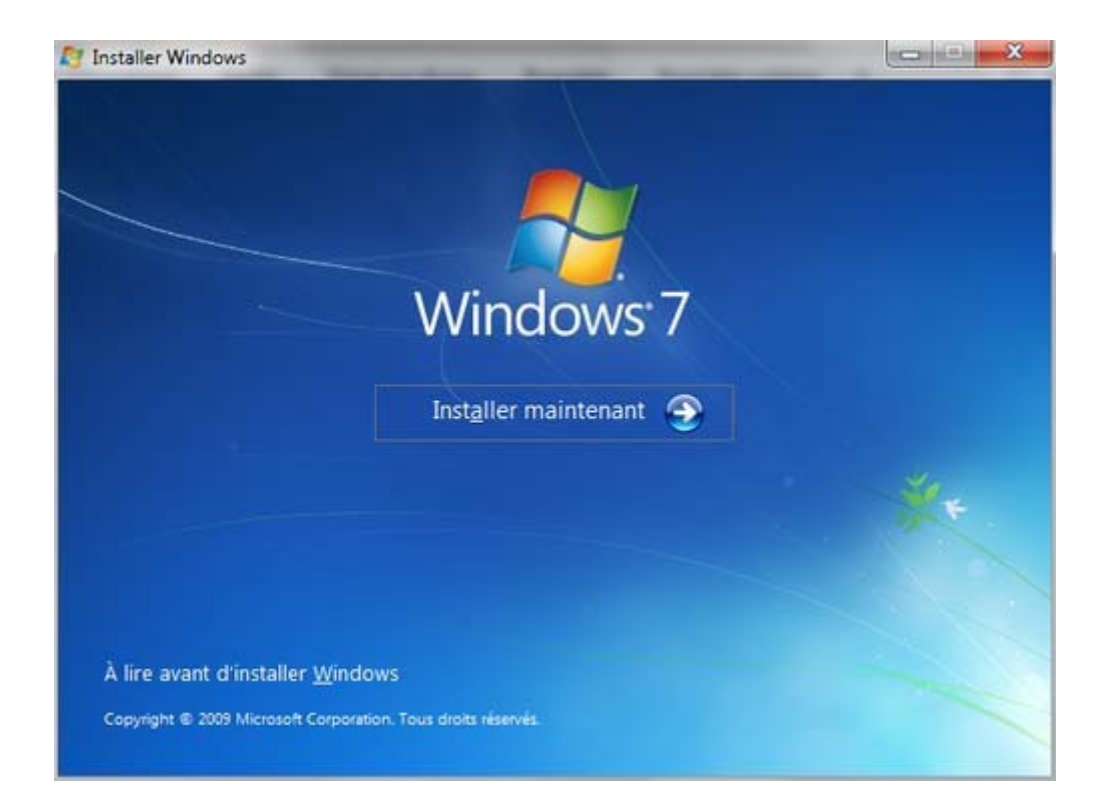

# Sélectionnez vos paramètres de région et linguistiques, puis suivant.

| S Installer Windows                   |                                         |        |
|---------------------------------------|-----------------------------------------|--------|
|                                       |                                         |        |
|                                       |                                         |        |
|                                       |                                         |        |
|                                       | Windows 7                               |        |
|                                       |                                         |        |
| Langue à inst                         | taller: Français 📐                      |        |
| Eormat de l'heure et de la mon        | naic Français (France)                  | × *    |
| <u>Clavier ou méthode d'en</u>        | ntrée : Français                        |        |
|                                       |                                         |        |
| Entrez la langue et les p             | préférences de votre choix et cliques s |        |
| Copyright @ 2009 Microsoft Corporatio | m Tous droits réservés                  | Suiver |

### Le programme d'installation démarre.

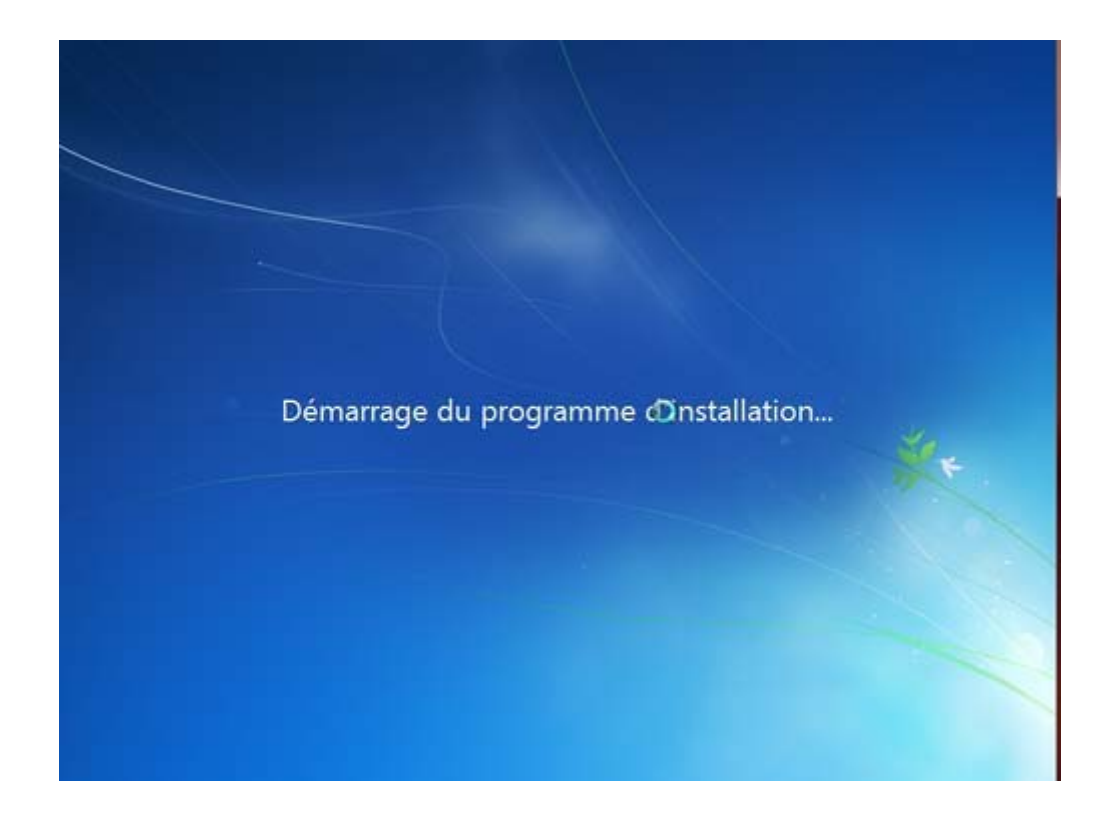

Dans la page « Quel type d'installation voulez-vous effectuer » ?, cliquez sur - Personnalisée.

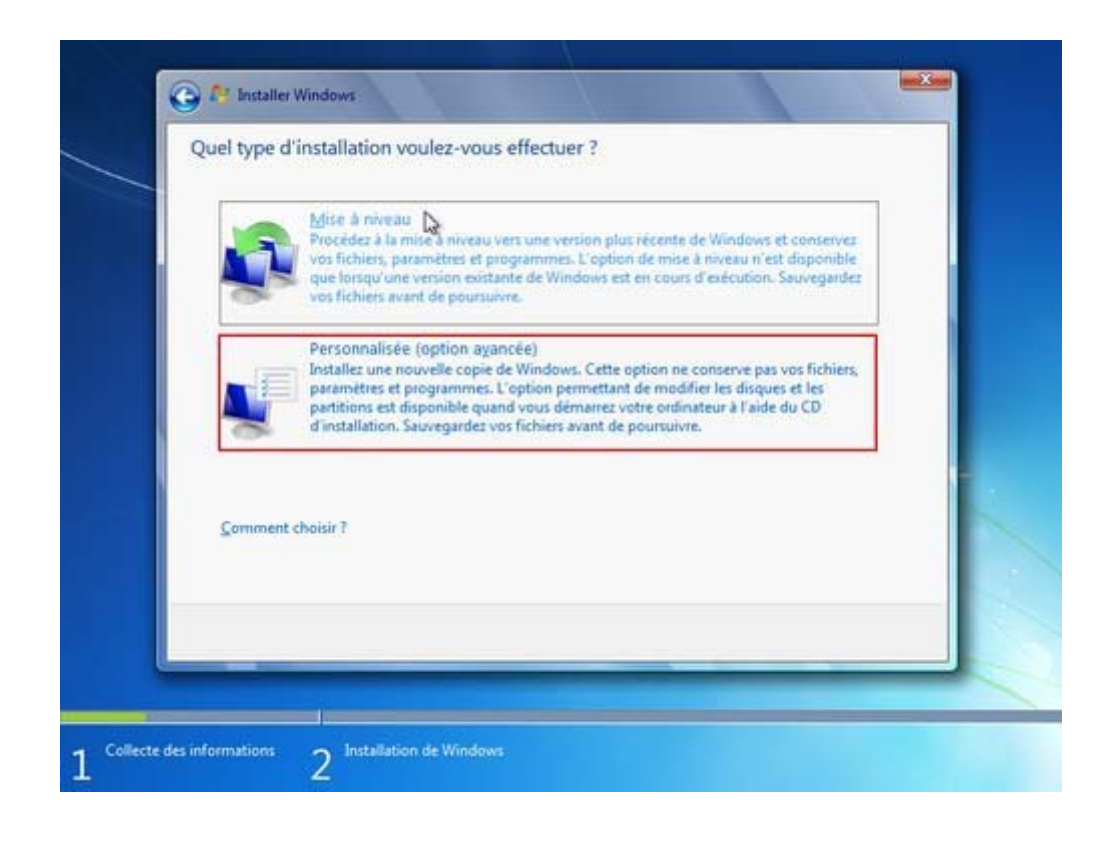

Dans la page « Où souhaitez-vous installer Windows » ?, choisissez le disque ou la partition où vous désirez installer Windows.

| Nom                               |             | Taille totale | Espace libre Type |         |
|-----------------------------------|-------------|---------------|-------------------|---------|
| € Actualiser<br>Charger un pilote | X Suppgimer | @Eormater     | * November        | _       |
|                                   |             |               |                   | Suivant |

Si vous voulez créer, étendre, supprimer ou formater une partition (après avoir démarré Windows à partir du disque d'installation), cliquez sur Options de lecteurs (avancées), vous pouvez à cette étape, supprimer, créer, réduire, étendre, ainsi que formater vos partitions.

On remarquera aussi que Windows 7 créera automatiquement une petite partition d'environ 100mo, il est important de conserver cette partition.Elle vous permettra au besoin de pouvoir effectuer certaines taches de diagnostics et de réparations .

| Disque 0 Partition 1: System Reserved 100.0 Mo 86.0 Mo Systeme Disque 0 Partition 2 34.1 Go 91.0 Go Principal Suppomer 92.8 Go 92.8 Go Actualiser Suppomer Promoter Nouvgau | Nom                                                     | Taille totale | Espace libre Type |
|----------------------------------------------------------------------------------------------------|---------------------------------------------------------|---------------|-------------------|
| Disque 0 Partition 2 34.1 Go Principal Supprmer Partition 92.8 Go Actualiser Supprmer Partition Principal                                                                   | Disque 0 Partition 1: System Reserved                   | 100.0 Mo      | 86.0 Mo Système   |
| Espace non alloué sur le disque 0 92.8 Go<br>92.8 Go<br>92.8 Go<br>92.8 Go<br>92.8 Go<br>92.8 Go<br>92.8 Go                                                                 | Disque 0 Partition 2                                    | 34.1 Go       | 34.1 Go Principal |
| Actualiser X Supprmer Z Eormater Nouvgau                                                                                                    | Espace non alloué sur le disque 0                       | 928 Go        | 928 Go            |
| Charger un pilote Etendre                                                                                                    | € Actualiser X Suppomer<br>Charger un pilote Definition | Eormater      | ili Nouvgau       |

Une fois votre partitionnement créé, sélectionnez la partition où sera installé Windows, puis cliquez sur Suivant pour lancer l'installation.

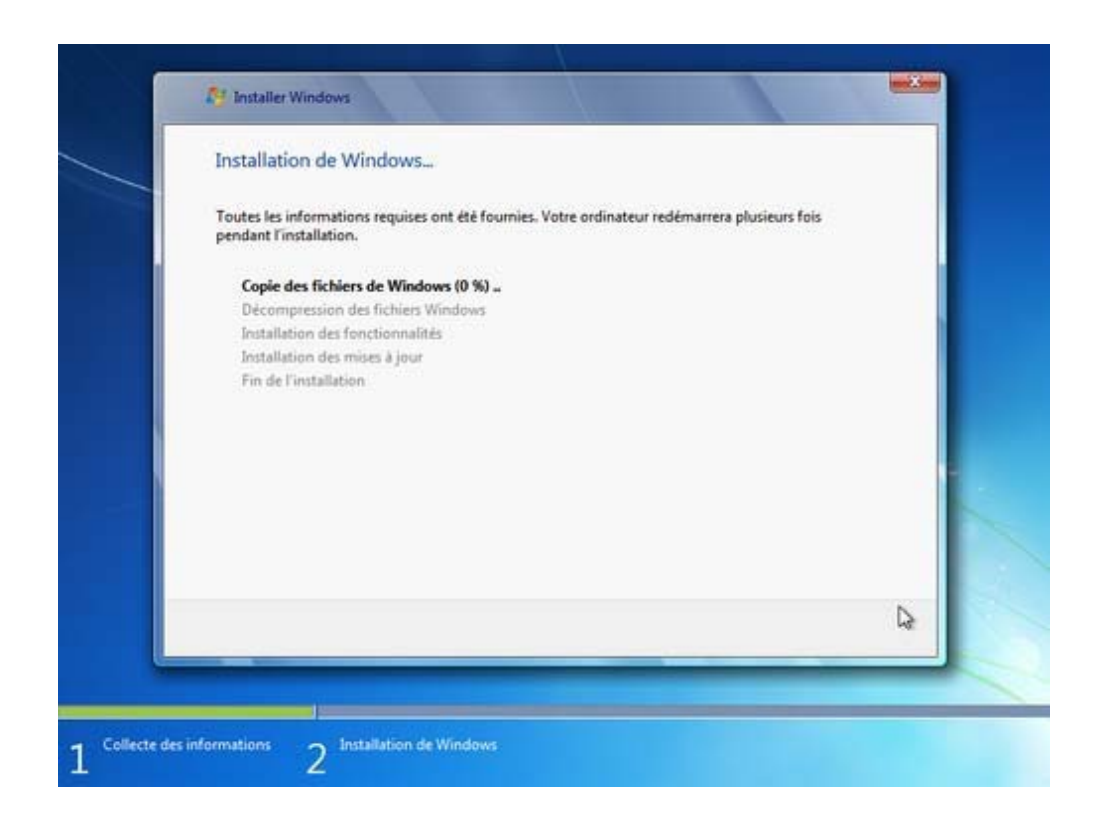

<u>Le programme d'installation redémarrera à plusieurs reprises l'ordinateur,</u> <u>laissez le faire jusqu'à ce qu'arrive le moment d'entrer un nom d'utilisateur.</u>

| 🕞 og Configurer Winds                         | pes                                                                                                    |   |
|-----------------------------------------------|----------------------------------------------------------------------------------------------------|---|
| Cheitiste un nom d<br>pouvoir l'identifier ou | Windows: 7 Édition Intégrale<br>villateur pour vetre compte et nommes vetre ordinateur de façon à<br>re réseau.<br>Entrez un nom il utilisateur (par exemple Jean)<br>Japes un nom il utilisateur (par exemple Jean)<br>Japes un nom il utilisateur (par exemple Jean) | * |
| G                                             | Copyright © 2009 Microsoft Corporation. Tous droits reserves.                                                                                                    |   |

### Votre mot de passe.

| (A) (A condition mations                                                                                                    |
|----------------------------------------------------------------------------------------------------|
| Définir un mot de passe pour votre compte                                                                                                    |
| Creer un mot de passe est une bonne préceution de sécurité qui permet de protéger votre compte<br>d'utilisateur contre les utilisateurs indésinables. N'aublies pas vérie mot de passe au contervet-le<br>en lieu súr. |
| Entrez un inot de passe (recommandé) :                                                                                                    |
| Entrez à nouveau votre mot de passe :                                                                                                    |
| Entires une indication de mot de passe :                                                                                                    |
| Choisisset un mot ou une expression qui vous side à vous souvenir de votre mot de passe.<br>Si vous oublies votre mot de passe, Windows affiche votre indice.                                                          |
|                                                                                                    |
| Seivert                                                                                                    |

### Votre N° de licence.

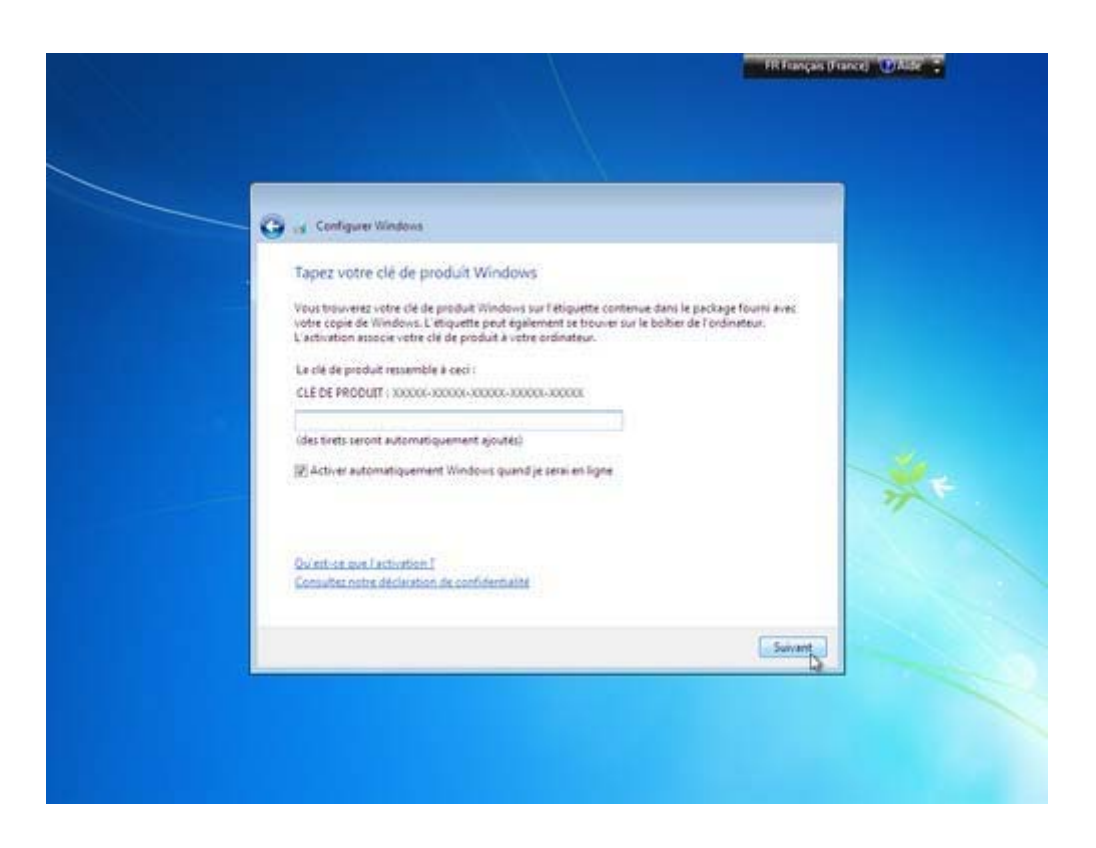

La configuration des mises à jour automatiques.

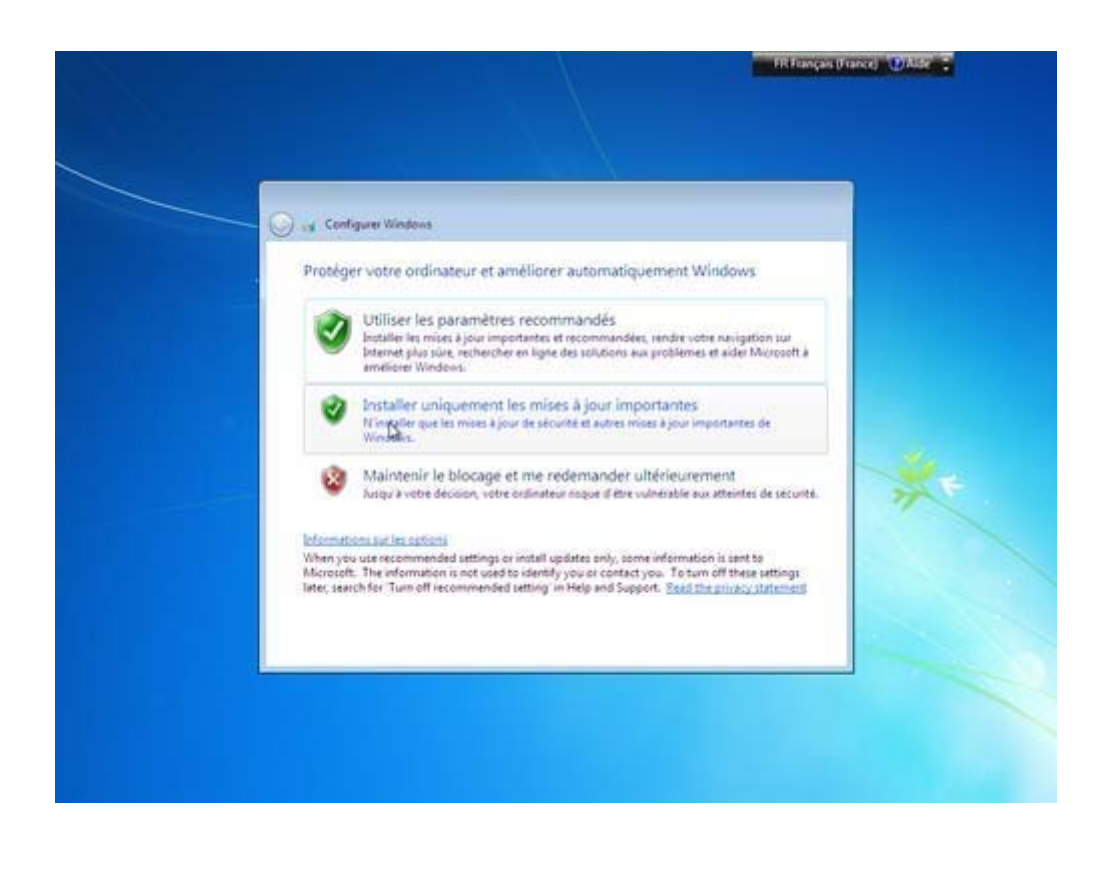

La configuration du fuseau horaire. (normalement aucun réglage à effectuer, ces paramètres sont détectés automatiquement).

| 😋 🥁 Configurer Windows                                         |         |   |
|----------------------------------------------------------------|---------|---|
| Vérifier les paramètres d'heure et de date                     |         |   |
| Fuseau horaire :                                               |         |   |
| (UTC+01:00) Bruivelles, Copenhague, Madrid, Paris              |         |   |
| 🗑 Ajuiter l'horloge pour l'obsenation automatique de l'heure d | ete     |   |
| Date: Heure:                                                   |         |   |
| + octobre 2000 •                                               |         |   |
| lu ma ma je ve sa di<br>20-20-20-1-2-3-4                       |         |   |
| 3 6 7 8 9 10 11<br>12 13 14 15 16 17 18                        |         | 1 |
| 19 20 11 22 21 24 25<br>28 27 28 29 30 31 1                    |         |   |
| 2 3 4 5 6 7 8                                                  |         |   |
|                                                                |         |   |
|                                                                |         |   |
|                                                                | Sugart  |   |
|                                                                | Superit |   |

# La préparation du bureau.

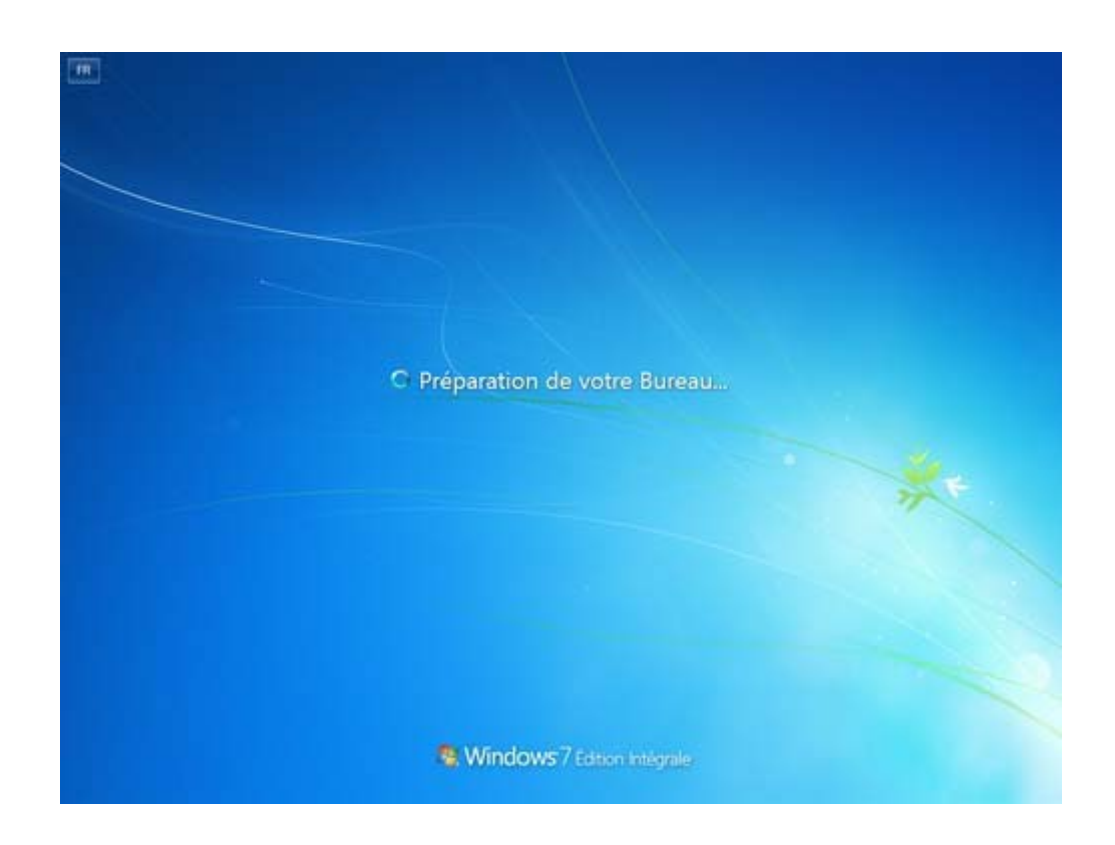

<u>Et enfin, le verdict. Votre bureau.</u>

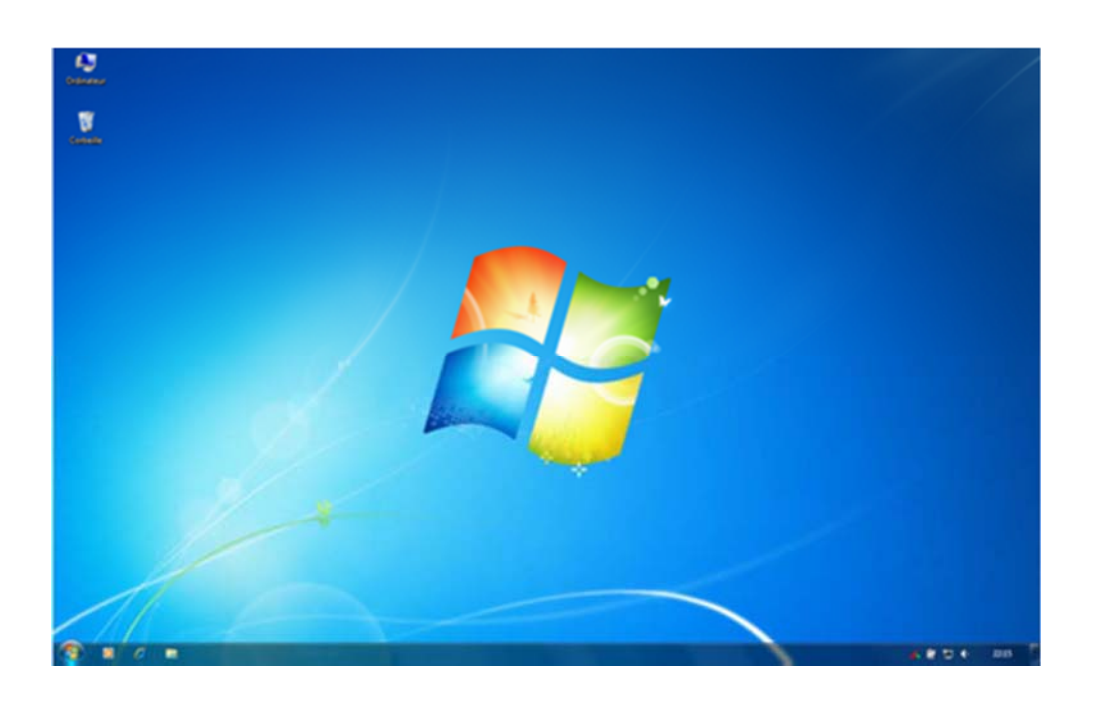

Il ne vows rest era qua controller le bon fonctionnement de vos périphériques et en installer les drivers spécifiques, effectuer les mises à jour, installer un antivirus, et vos applications.